# **Cloudockit's Optimal Setup - Enterprise - Azure**

Before you start, let us help you navigate all of the steps to Cloudockit Optimal Setup. Simply book a call with one of our experts.

Book a call

# Introduction

The purpose of this document is to provide the detailed steps to install and configure Cloudockit Desktop in an optimal way so you can get going as quickly as possible with your automated documentation generation for your Azure environment.

Cloudockit desktop can be installed in many ways. On a workstation, on a server, or on a virtual machine.

Based on our experience, we have identified that the optimal way is to create a virtual machine using the image available on Azure Marketplace which includes Cloudockit Desktop.

# **Step 1 – Creating the virtual machine**

Connect to the Azure portal and go to Virtual Machines

From the Virtual Machines page, press **Add** in the upper left corner and then **Virtual Machine**.

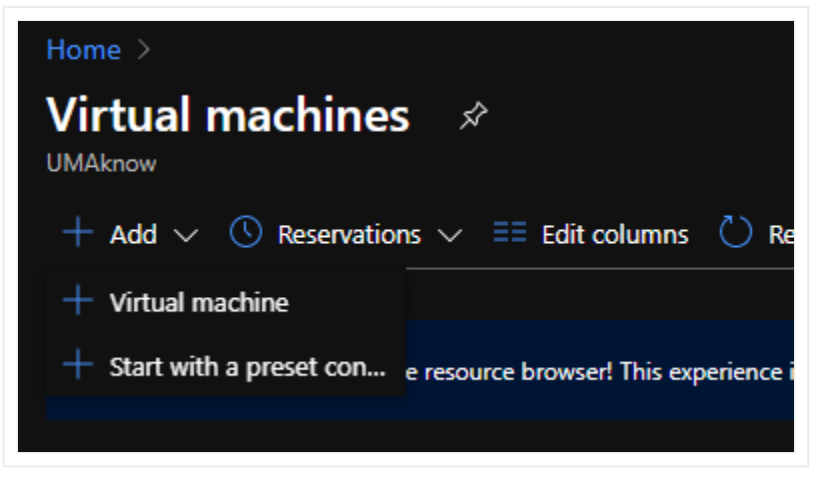

## **Basics**

## **Project Details**

Add the Virtual Machine to the Resource Group of your choice.

## **Instance Details**

Virtual Machine Name: Name your virtual machine

Region: Select Region

Availability options: Select from the drop-down.

Image:

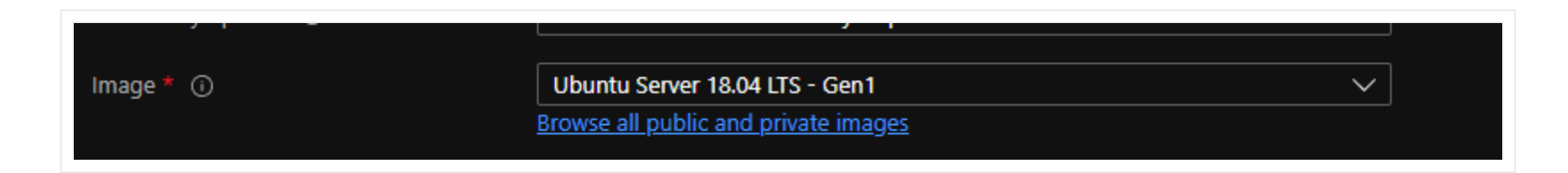

#### Click: Browse all public and private images

In Select an image, enter Cloudockit in the search bar and select **Cloudockit Desktop**.

| Select an image       |                                                              |
|-----------------------|--------------------------------------------------------------|
| Marketplace My Items  |                                                              |
| AI + Machine Learning | :kit                                                         |
| Analytics             |                                                              |
| Blockchain            | Cloudockit Desktop<br>CloudocKit                             |
| Compute               | Cloudockit Desktop Plan is preloaded with Cloudockit Desktop |
| Containers            |                                                              |
| Databases             |                                                              |

Azure Spot Instance: No

Size: Standard\_A2\_v2 – 2vcpus, 4 GiB memory (Suggested)

## **Administrator Account**

Define the Username and Password

## Inbound port rules

Public Inbound ports: Allow selected ports

## Licensing

Would you like to use an existing Windows Server license? Based on your own preferences.

Click: Disk

Disks

| Disk options                     |                        |                                                         |                                                            |                                                                |                        |
|----------------------------------|------------------------|---------------------------------------------------------|------------------------------------------------------------|----------------------------------------------------------------|------------------------|
| OS disk type *                   | (j)                    | Standard HDD                                            |                                                            |                                                                | $\sim$                 |
|                                  |                        | The selected VM<br>high IOPS worklo<br>99.9% connectivi | size supports premiun<br>oads. Virtual machines<br>ty SLA. | n disks. We recommend Premiu<br>with Premium SSD disks qualify | m SSD for<br>1 for the |
| Encryption type                  | e *                    | (Default) Encry                                         | ption at-rest with a plat                                  | tform-managed key                                              | $\sim$                 |
| Enable Ultra Di                  | isk compatibility 🛈    | 🔿 Yes 💿 Na                                              |                                                            |                                                                |                        |
|                                  |                        | Ultra disk is avail                                     | able only for Availabilit                                  | ty Zones in eastus.                                            |                        |
| Data disks                       |                        |                                                         |                                                            |                                                                |                        |
| You can add ar<br>temporary disk | nd configure additiona | al data disks for your virt                             | ual machine or attach                                      | existing disks. This VM also cor                               | nes with a             |
| LUN                              | Name                   | Size (GiB)                                              | Disk type                                                  | Host caching                                                   |                        |
| Create and atta                  | ach a new disk At      | tach an existing disk                                   |                                                            |                                                                |                        |
| ✓ Advance                        | ed                     |                                                         |                                                            |                                                                |                        |
|                                  |                        |                                                         |                                                            |                                                                |                        |
|                                  |                        |                                                         |                                                            |                                                                |                        |

**Click: Networking** 

## Networking

## Network Interface

Define the configuration as shown in the image below.

| Network interface                                                             |                                                                                                    |  |  |  |
|-------------------------------------------------------------------------------|----------------------------------------------------------------------------------------------------|--|--|--|
| When creating a virtual machine, a network interface will be created for you. |                                                                                                    |  |  |  |
| Virtual network * (i)                                                         | (new) Patate_group-vnet $\checkmark$                                                                                                    |  |  |  |
|                                                                               | Create new                                                                                                    |  |  |  |
| Subnet * 🕡                                                                    | (new) default (10.0.4.0/24)                                                                                                    |  |  |  |
| Public IP (i)                                                                 | (new) Patate-ip $\checkmark$                                                                                                    |  |  |  |
|                                                                               | Create new                                                                                                    |  |  |  |
| NIC network security group ③                                                  | 🔿 None 🧿 Basic 🔿 Advanced                                                                                                    |  |  |  |
| Public inbound ports * i)                                                     | None      Allow selected ports                                                                                                    |  |  |  |
| Select inbound ports *                                                        | RDP (3389)                                                                                                    |  |  |  |
|                                                                               | This will allow all IP addresses to access your virtual machine. This is only recommended for testing. Use the Advanced controls in the Networking tab to create rules to limit inbound traffic to known IP addresses. |  |  |  |
| Accelerated networking (i)                                                    | On Off<br>The selected image does not support accelerated networking.                                                                                                    |  |  |  |

Note:

• This setup with the Public IP can be done in different ways depending on your environment. If you have an isolated Virtual Network with a Jumpbox to access your virtual machines, you can absolutely use that instead of the Public IP

• If you use the Public IP, we strongly recommend that you activate the Just In Time Access to add additional security

## Load Balancing

Do you want to place this virtual machine behind an existing load balancing solution?: No

**Click: Management** 

## Management

Define Management as shown on the image below.

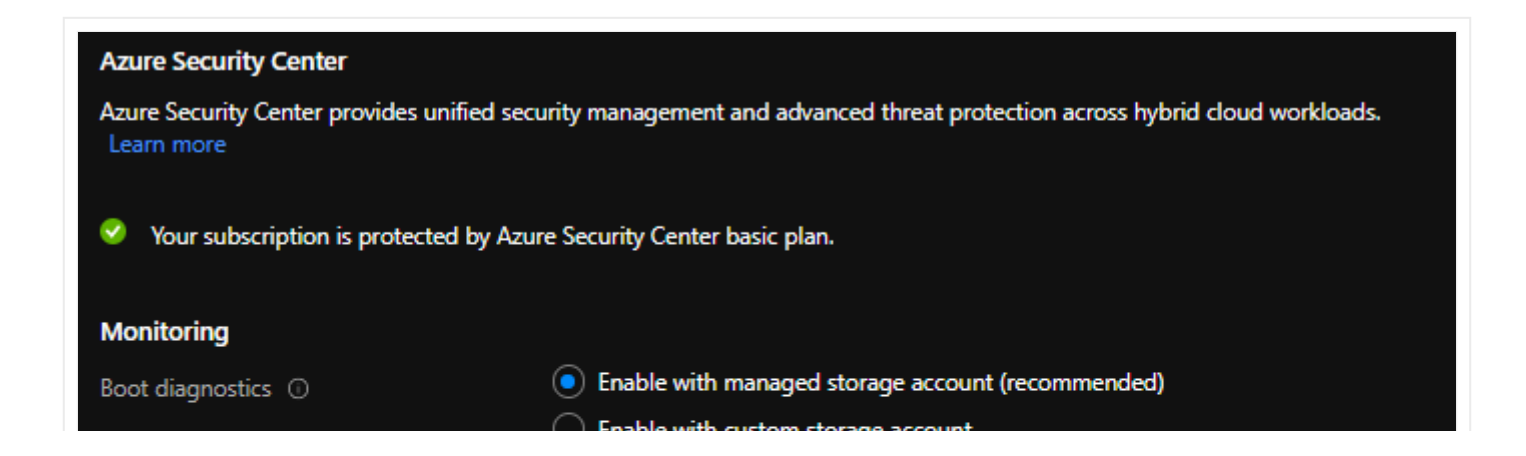

|                                        | O Disable                                                                           |
|----------------------------------------|-------------------------------------------------------------------------------------|
| OS guest diagnostics ①                 | 🔿 On 💿 Off                                                                          |
| Identity                               |                                                                                     |
| System assigned managed identity 🛈     | ● On ○ Off                                                                          |
| Azure Active Directory                 |                                                                                     |
| Login with AAD credentials (Preview) 🛈 | ◯ On 		 Off                                                                         |
| 🛕 This image does not support Login wi | th AAD.                                                                             |
| Auto-shutdown                          |                                                                                     |
| Enable auto-shutdown 🛈                 | ◯ On                                                                                |
| Guest OS updates                       |                                                                                     |
| Patch installation ①                   | Azure-orchestrated patching (preview): patches will be installed by Azure           |
|                                        | OS-orchestrated patching: patches will be installed by OS                           |
|                                        | Manual patching: Install patches yourself or through a different patching solution. |
|                                        |                                                                                     |

**Click: Advanced** 

## Advanced

Define the Advanced tab as shown in the image below.

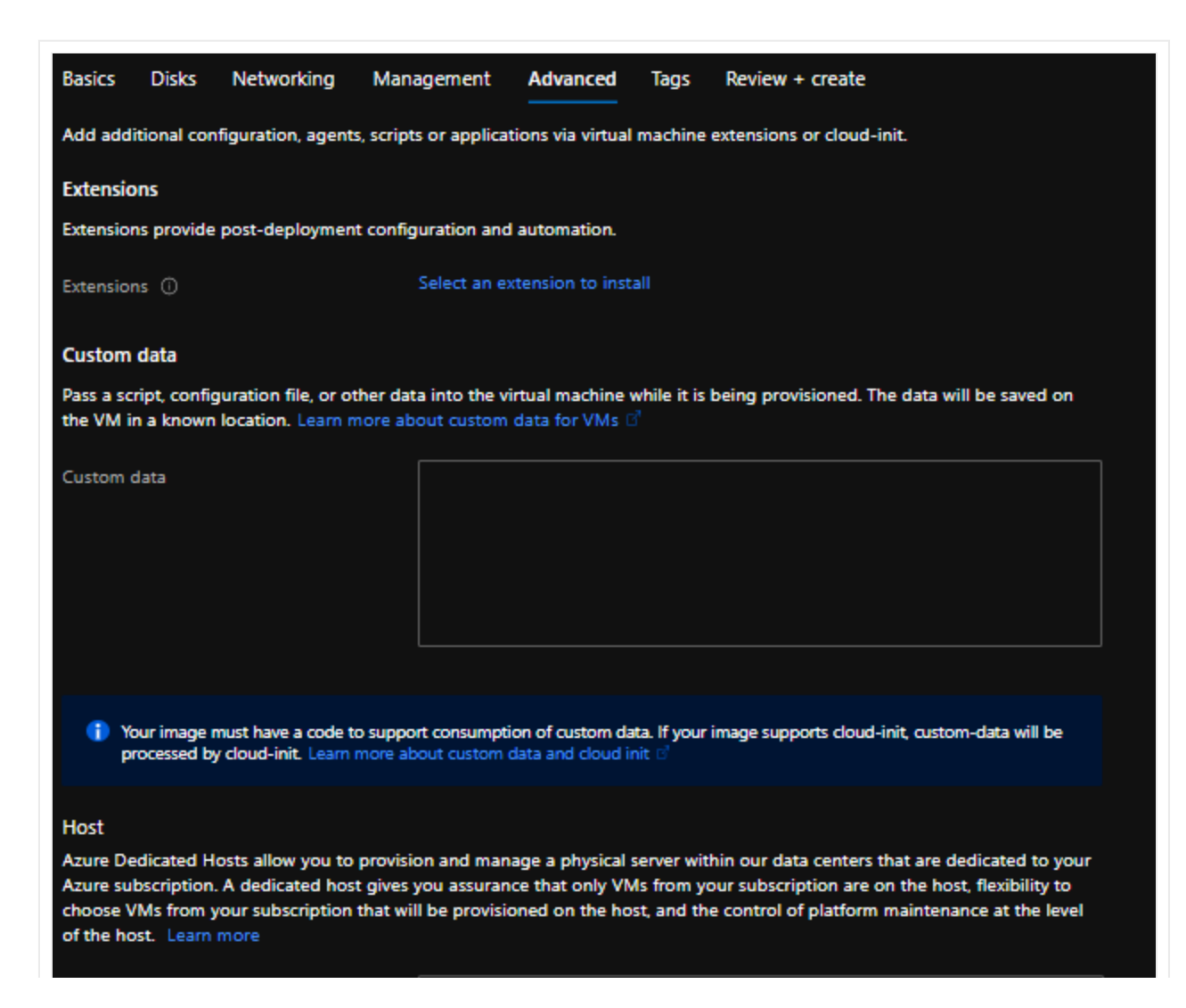

| Host group (i)                                                                           | No host group found                                                                                            | $\sim$ |
|------------------------------------------------------------------------------------------|----------------------------------------------------------------------------------------------------|--------|
|                                                                                          |                                                                                                    |        |
| Proximity placement group                                                                |                                                                                                    |        |
| Proximity placement groups allow you to gr                                               | oup Azure resources physically closer together in the same region. Learn more                                  |        |
|                                                                                          |                                                                                                    |        |
| Proximity placement group ①                                                              | No proximity placement groups found                                                                            | $\sim$ |
| Generation 2 VMs support features such as<br>Software Guard Extensions (SGX), and virtua | UEFI-based boot architecture, increased memory and OS disk size limits, Intel®<br>I persistent memory (vPMEM). |        |
| VM generation ①                                                                          | ● Gen 1 ○ Gen 2                                                                                                |        |
|                                                                                          |                                                                                                    |        |
| Generation 2 VMs do not yet support so                                                   | ome Azure platform features, including Azure Disk Encryption.                                                  |        |
|                                                                                          |                                                                                                    |        |

#### Click: Tags

## Tags

Define tags based on your organization's tagging policy.

**Click: Review + Create** 

## **Review & Create**

Review the parameters of the virtual machine and press Create.

## **Step 2 – Creating the Storage Account**

The Storage Account will allow you to save the documentation that you create and be available to employees in your organization.

From the Azure Portal, select **Storage Accounts** 

Press **Add** in the upper left corner.

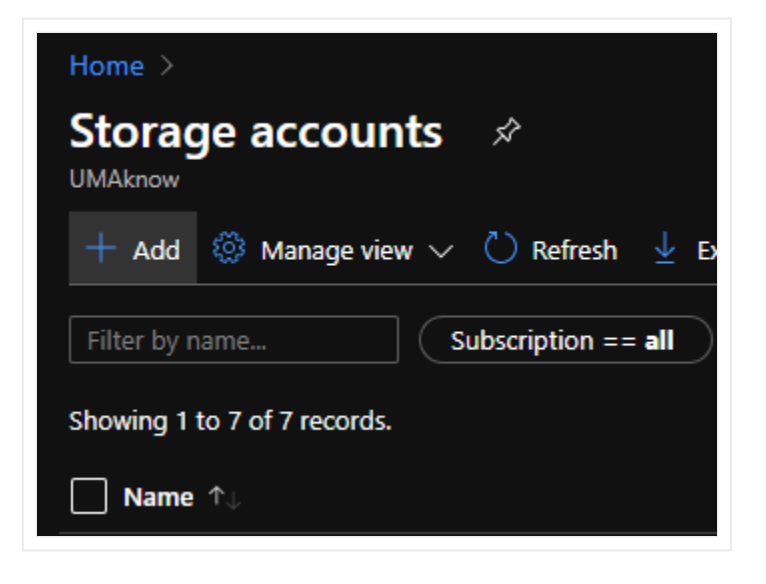

## Basics

Define the Basics section as shown in the image below.

| Project details                                                                   |                                                                                                 |                      |
|-----------------------------------------------------------------------------------|-------------------------------------------------------------------------------------------------|----------------------|
| Select the subscription to manage deploye your resources.                         | ed resources and costs. Use resource groups like folders to organize a                          | ind manage all       |
| Subscription *                                                                    | Microsoft Azure Sponsorship - Cloudockit Development                                            | $\checkmark$         |
| Resource group *                                                                  | CDK_Desktop_Optimal_Setup                                                                       | $\sim$               |
|                                                                                   | Create new                                                                                      |                      |
| Instance details                                                                  |                                                                                                 |                      |
| The default deployment model is Resource the classic deployment model instead. Ch | Manager, which supports the latest Azure features. You may choose oose classic deployment model | to deploy using      |
| Storage account name * 🛈                                                          | cdkdskoptimalsetupv2                                                                            | <ul> <li></li> </ul> |
| Location *                                                                        | (US) East US                                                                                    | $\sim$               |
| Performance (i)                                                                   | Standard Premium                                                                                |                      |
| Account kind (i)                                                                  | StorageV2 (general purpose v2)                                                                  | $\sim$               |
| Replication 🛈                                                                     | Read-access geo-redundant storage (RA-GRS)                                                      | $\sim$               |
|                                                                                   |                                                                                                 |                      |

**Click: Networking** 

## Networking

Define the Networking based on your organizations' policies.

| Network connectivity                                      |                                                                                                    |
|-----------------------------------------------------------|----------------------------------------------------------------------------------------------------|
| You can connect to your storage account private endpoint. | either publicly, via public IP addresses or service endpoints, or privately, using a                      |
| Connectivity method *                                     | Public endpoint (all networks)                                                                            |
|                                                           | Public endpoint (selected networks)                                                                       |
|                                                           | Private endpoint                                                                                          |
|                                                           | All networks will be able to access this storage account.<br>Learn more about connectivity methods 2      |
| Network routing                                           |                                                                                                    |
| Determine how to route your traffic as it tr              | avels from the source to its Azure endpoint. Microsoft network routing is recommended for most customers. |
| Routing preference * (i)                                  | Microsoft network routing (default)                                                                       |
|                                                           | Internet routing                                                                                          |
|                                                           |                                                                                                    |
|                                                           |                                                                                                    |
|                                                           |                                                                                                    |

**Click: Data Protection** 

## **Data Protection**

Define the Data Protection based on your organization's policies.

| Rec | covery                                                                                                    |
|-----|----------------------------------------------------------------------------------------------------|
|     | Turn on point-in-time restore for containers                                                                                                    |
|     | Use point-in-time restore to restore one or more containers to an earlier state. If point-in-time restore is enabled, then versioning, change feed, and blob soft delete must also be enabled. Learn more 🖻 |
|     | Turn on soft delete for blobs                                                                                                    |
|     | Soft delete enables you to recover blobs that were previously marked for deletion, including blobs that were overwritten. Learn more                                                                        |
|     | Turn on soft delete for containers                                                                                                    |
|     | Soft delete enables you to recover containers that were previously marked for deletion. Learn more 🖻                                                                                                    |
|     | 🗊 Sign up is required on a per-subscription basis to use container soft delete. Sign up for Container soft delete 🖻                                                                                         |
|     | Turn on soft delete for file shares                                                                                                    |
|     | Soft delete enables you to recover file shares that were previously marked for deletion. Learn more 🖻                                                                                                    |
| Tra | cking                                                                                                    |
|     | Turn on versioning for blobs                                                                                                    |
|     | Use versioning to automatically maintain previous versions of your blobs for recovery and restoration. Learn more 🖻                                                                                         |
|     | Turn on blob change feed                                                                                                    |
|     |                                                                                                    |

**Click: Advanced** 

## Advanced

Define the Advanced tab as shown in the image below or based on your organization's policies.

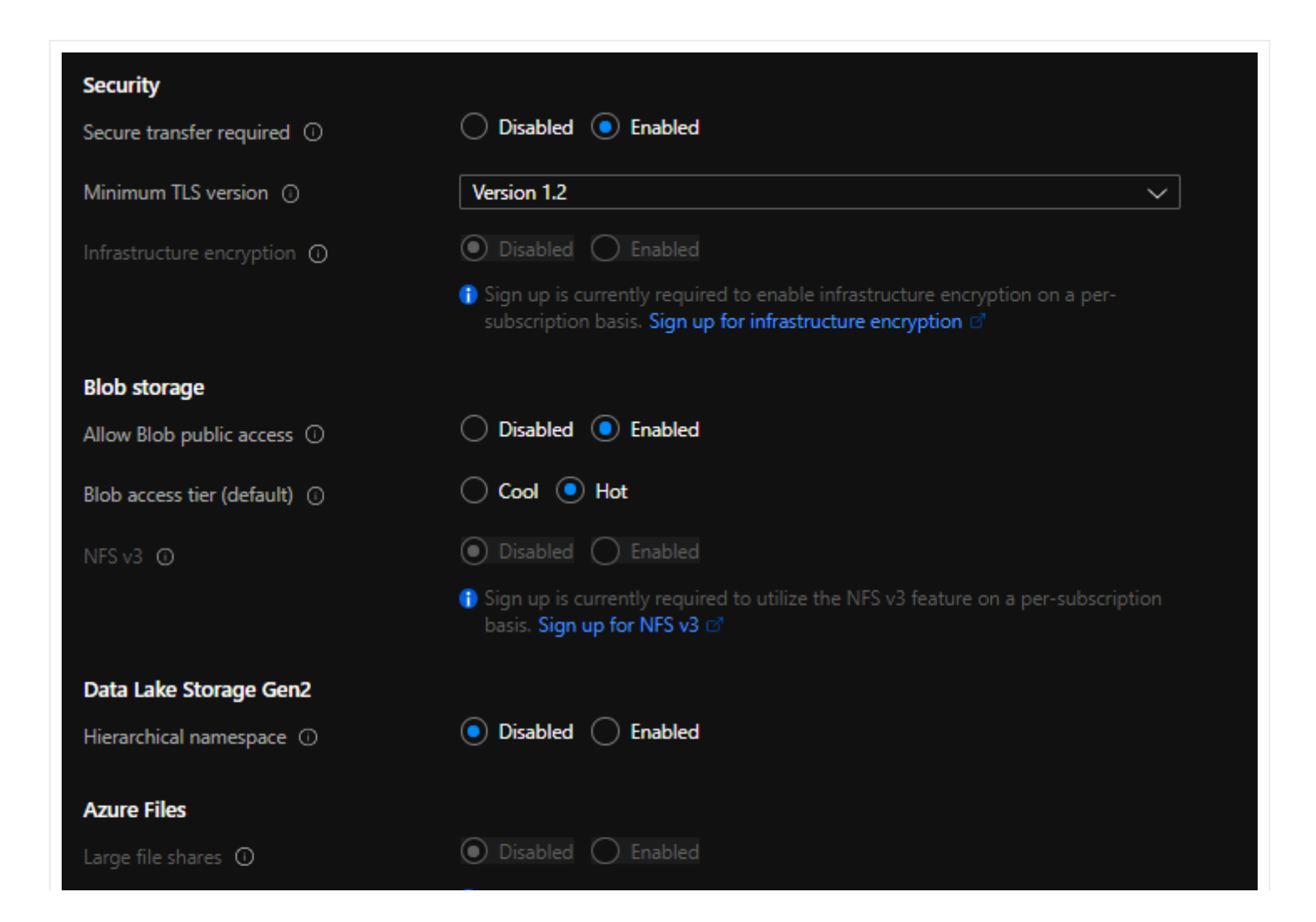

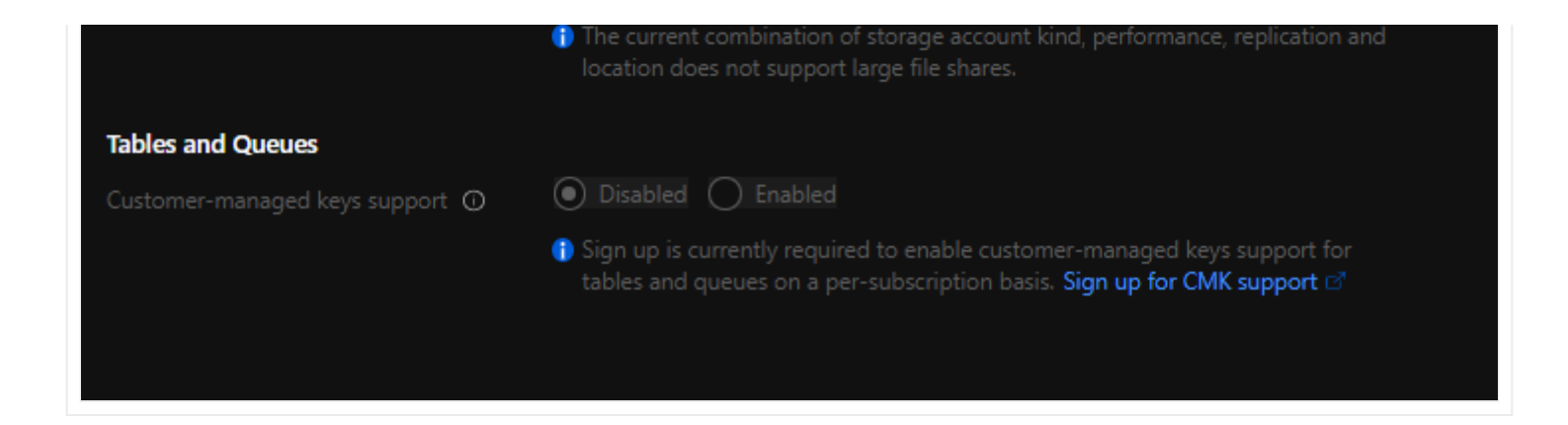

Click: Tags

## Tags

Define Tags based on your organization's tagging policy.

**Click: Review & Create** 

## **Review & Create**

Review the parameters of the virtual machine and press Create.

# **Step 3 – Giving the Proper Permissions**

By enabling System Assigned Managed identity, this gives you the possibility to add permissions to the virtual machine instead of giving them to a user or a service principal.

The advantage of adding permissions to a virtual machine is to start document generation on new subscriptions without having to do any manual configuration in Cloudockit Desktop.

## **Giving Permissions to the Virtual Machine on your subscription**

The only access needed to generate documentation with Cloudockit Desktop is "reading" privileges.

Access the subscription you want to give access to.

Click on the subscription name and select Access Control (IAM).

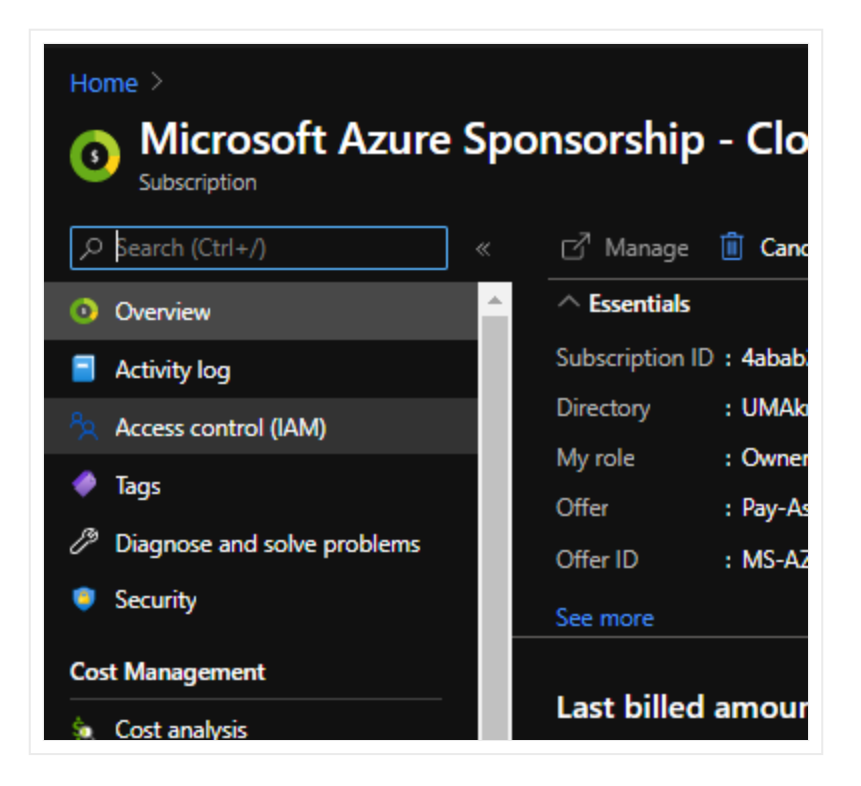

Press the **Add** button in the Add a role assignment box.

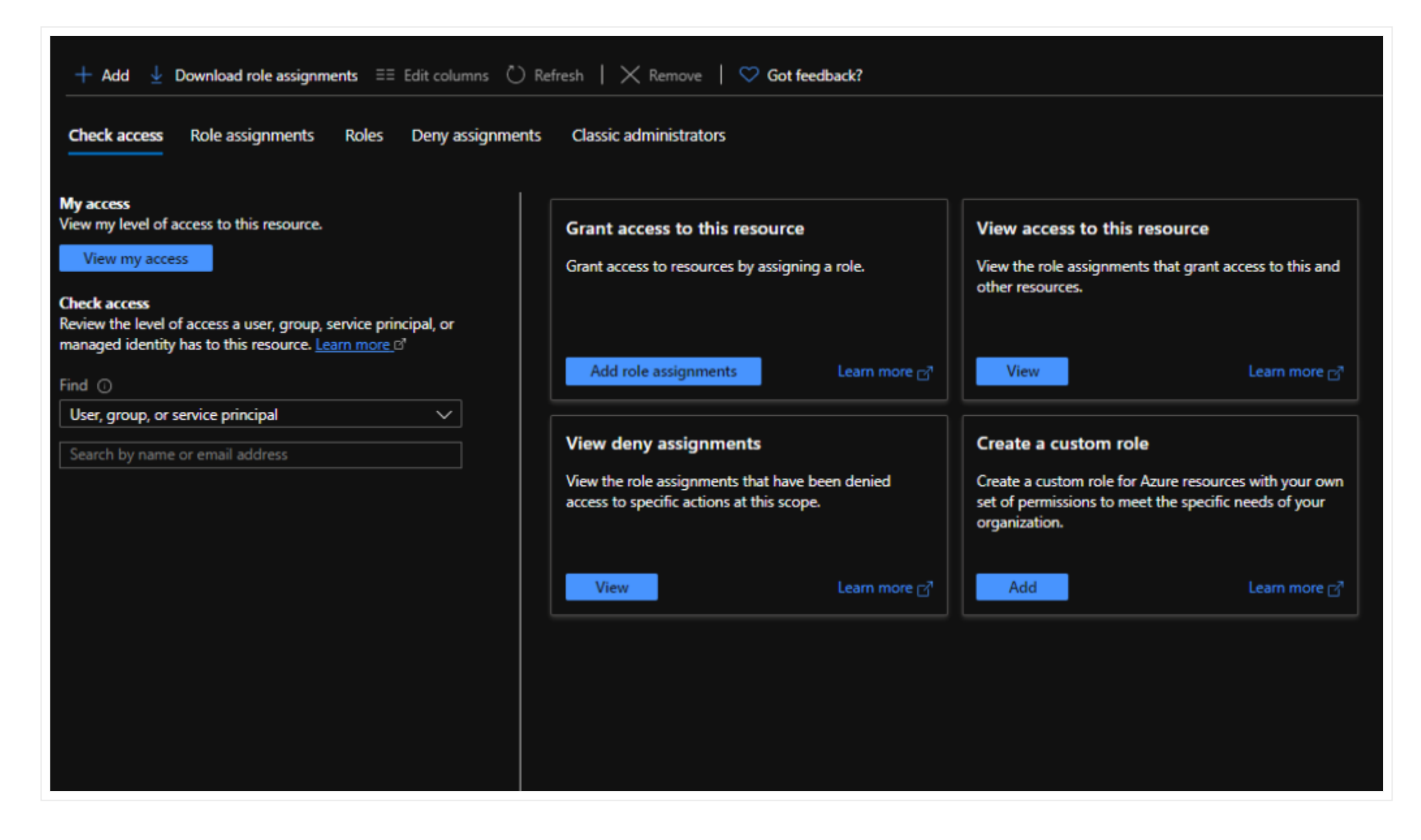

In the Add a role assignment section, select the following:

Role: Reader

Select: Select the virtual machine you have created

Make sure the Virtual machine is in the Selected Members section.

#### Click: Save

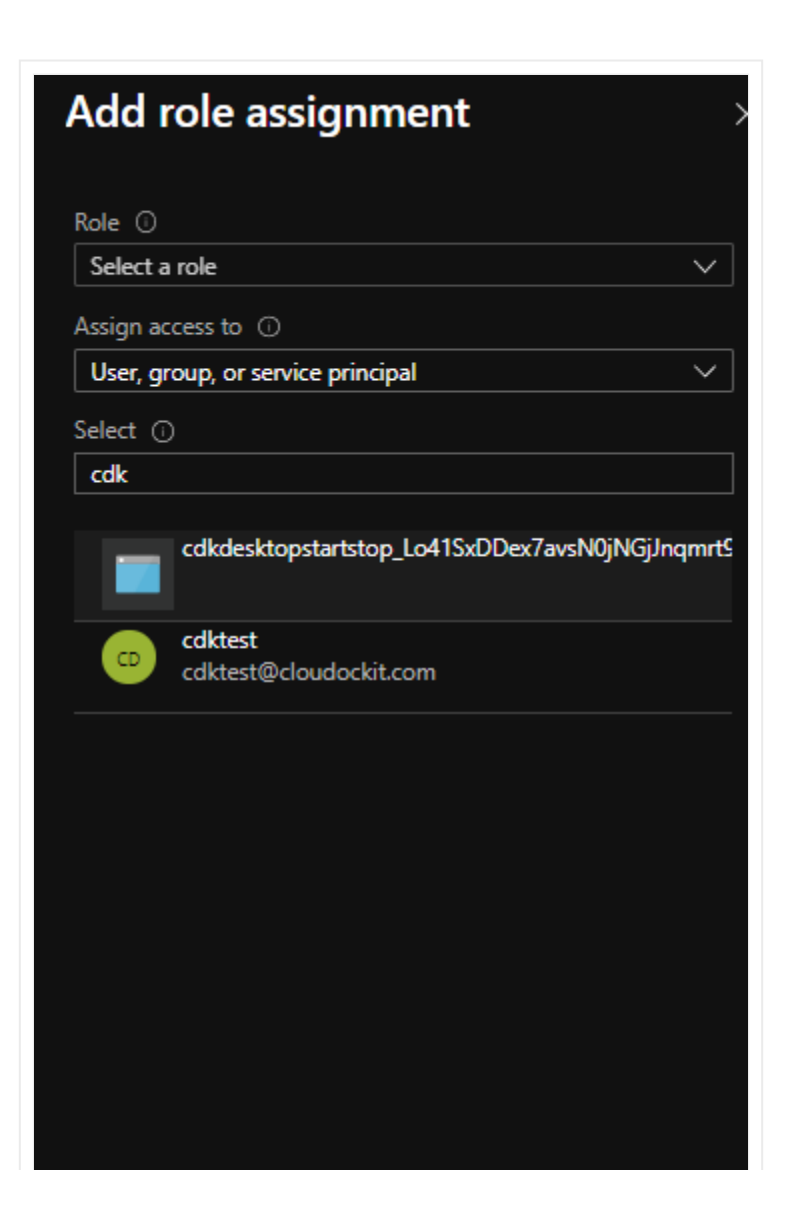

| Selected members:  |        |
|--------------------|--------|
| CDKDSKOptimalSetup | Remove |
|                    |        |
|                    |        |
|                    |        |
|                    |        |
|                    |        |
|                    |        |
| Save Discard       |        |

## **Giving the Virtual Machine Permissions on the Storage Account**

Access the list of storage accounts in your subscription and select the account where you want documents from Cloudockit Desktop to be saved.

**Click: Access Control (IAM)** 

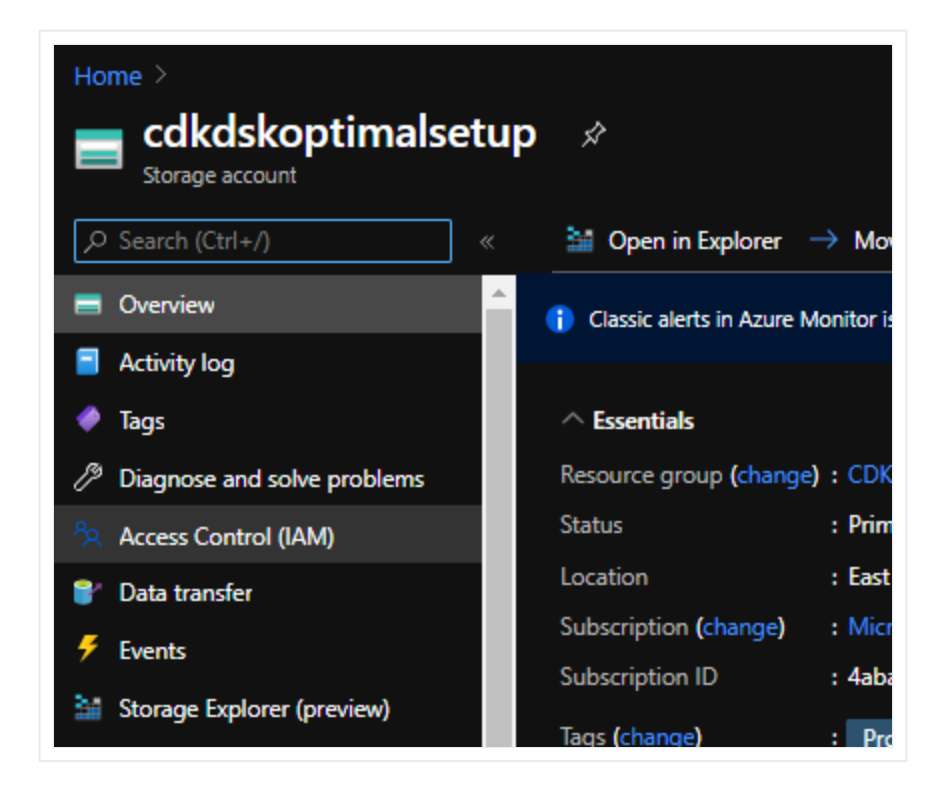

Press the **Add** button in the Add a role assignment box.

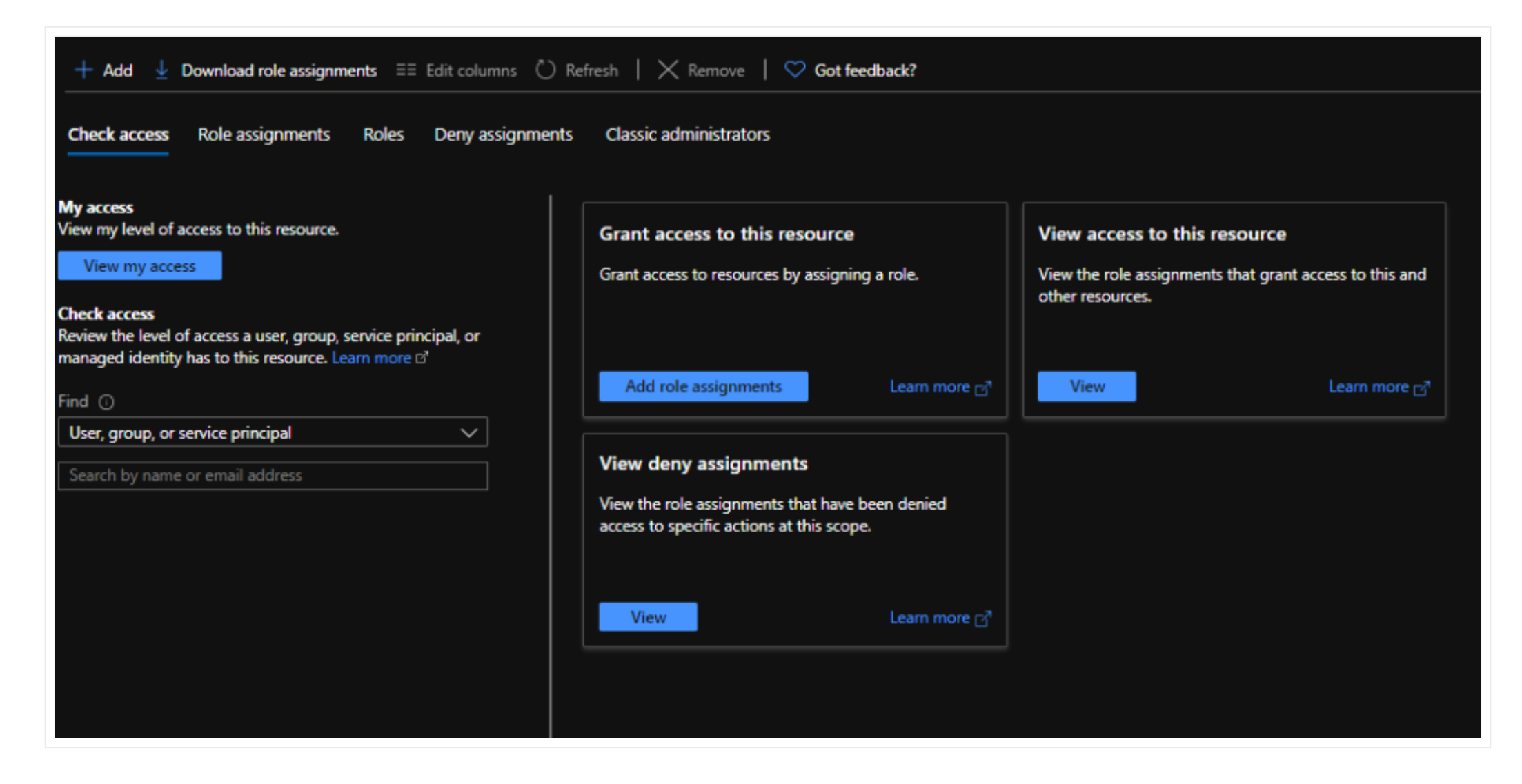

In the Add a role assignment section, select the following:

Role: Contributor

Select: Select the Virtual Machine you have created.

Make sure the Virtual Machine is in the Selected Members section.

#### Click: Save

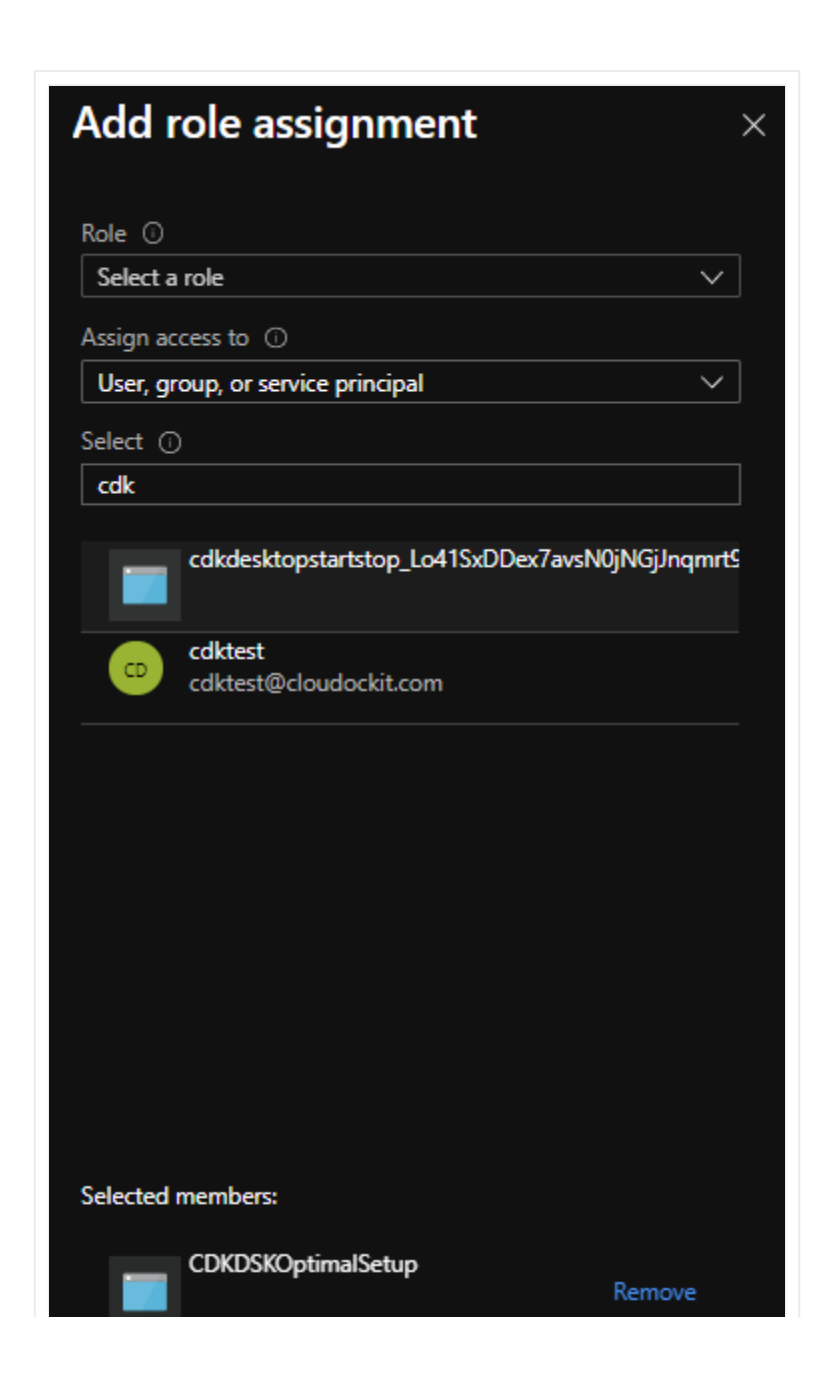

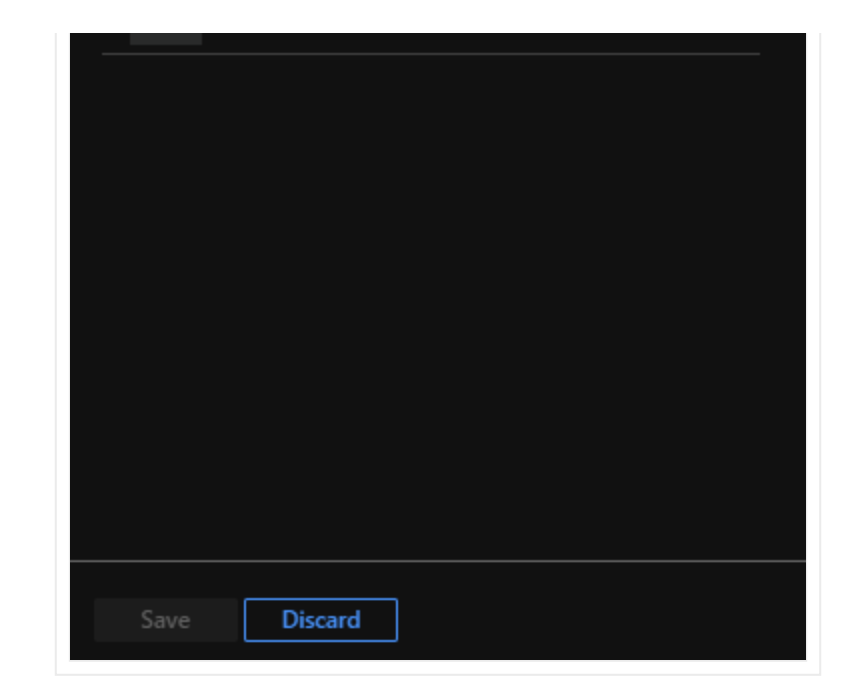

## Additional permissions

## **Azure Classic Resources**

Classic resources will not display in the documentation with reader privileges. You must add the credentials to the "**Classic Administrator**" of the subscription.

https://docs.microsoft.com/en-us/azure/role-based-access-control/rbac-and-directory-admin-roles

## **Azure Active Directory**

Cloudockit cannot retrieve data from Azure Directory with reader privileges.

The credentials used to generate the documentation must have "Azure AD Global Administrator".

## **Azure Billing**

Limited billing information can be retrieved with reader privileges.

To get access to additional billing information you must give the credentials "Billing Reader" privileges.

## **Azure Security Center**

To read information from the Azure Security Center through the compliance rules, the credentials used to generate the documentation must have "**SecurityReader**" privileges.

## **Dependencies Detection in Azure App Services**

Cloudockit automatically detects dependencies between components like Azure App Services & Functions and components like storages, queues, etc.

To do that, Cloudockit scans the App Settings and App Connection Strings to detect the components the App Service is communicating with.

**"Contributor"** access (on the App Service only) is needed so Cloudockit can list the App Settings and Connection Strings. If you have only Reader privileges, you will see the App Service Details but not the dependencies.

## **Azure Kubernetes Services**

The credentials used to generate the documentation must have "**Azure Kubernetes Service RBAC Writer**" access (on the Kubernetes Cluster only) so Cloudockit can connect to the cluster and retrieve the details.

# **Step 4 – Cloudockit Endpoints**

Cloudockit uses Azure's public APIs to collect the metadata which is used to create the reports and diagrams that you use. If the Virtual Machine that you use has internet connectivity, no need to worry about endpoints.

If you do not want to open this Virtual Machine to the internet, here is the list of endpoints that you will potentially need to open for Cloudockit to collect the data.

| Endpoints                     |                               |
|-------------------------------|-------------------------------|
| Cloudockit license validation | generate.cloudockit.com:443   |
| Azure APIs                    | login.microsoftonline.com:443 |
|                               |                               |

|                      | management.core.windows.net:443   |
|----------------------|-----------------------------------|
|                      | management.azure.com:443          |
|                      | ratecard.azure-api.net            |
|                      | graph.windows.net                 |
|                      | login.microsoftonline.us          |
| Azure GOV APIs       | management.usgovcloudapi.net      |
|                      | management.core.usgovcloudapi.net |
| Lucid chart diagrams | app.lucidchart.com:443            |
| Email Notification   | api.sendgrid.com:443              |

# Step 5 – Launch Cloudockit Desktop and Schedule a Document Generation

Connect to the Virtual Machine just created.

## **Create a shortcut**

The first step is to create a shortcut to launch Cloudockit from your desktop. Open Windows Explorer and go to this folder, C:\Program Files\CloudocKit Identify the file named Cloudockit.exe Create a shortcut and place it on your desktop.

## **Activating Cloudockit**

Click on the desktop shortcut of Cloudockit to launch the application. You will need to enter your product key to activate Cloudockit Desktop. If you have not purchased a product key yet, please visit our Pricing Page. You will see a message confirming that the activation was done successfully.

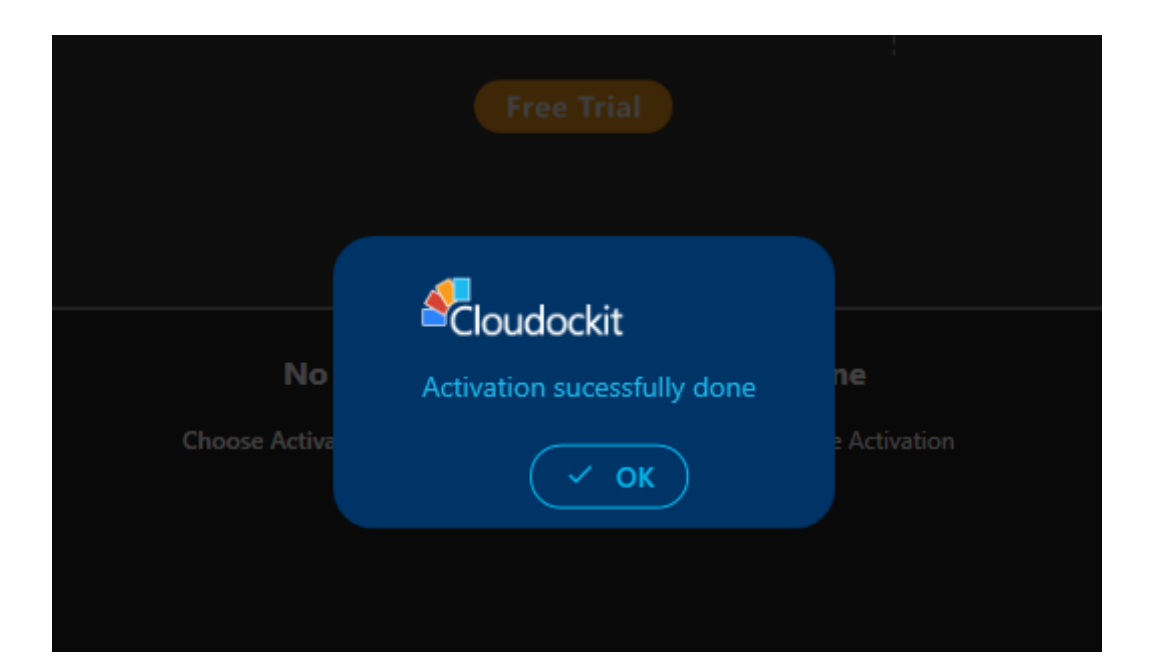

Click: OK

## Connecting to an Azure platform

Press Start or Schedule a document generation.

| Ø | Start or Schedule<br>a document generation |  |
|---|--------------------------------------------|--|
| Č | View all schedules                         |  |
| æ | View all<br>document generations           |  |
| P | Manage license                             |  |
| ? | Help                                       |  |
|   |                                            |  |

Select **Microsoft Azure** from the list of platforms.

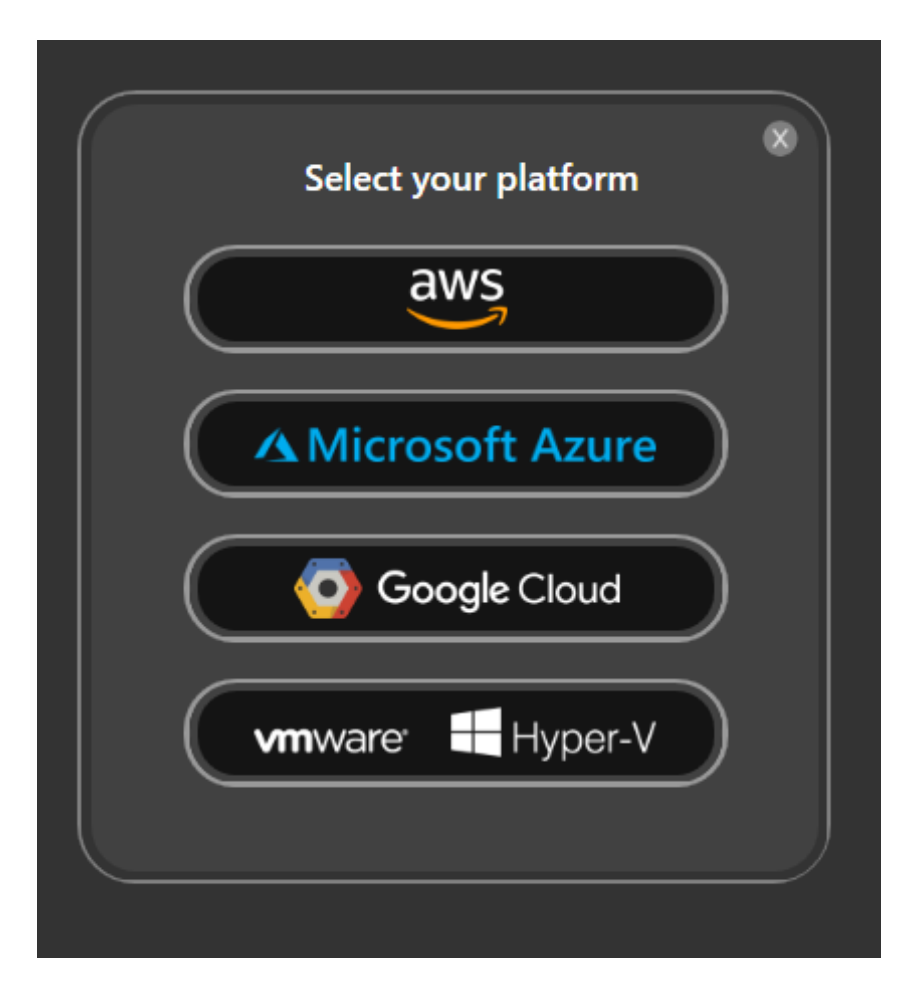

Select Managed Identity (Preview).

| Sign in to Microsoft Azure<br>Please choose an authentication method<br>AAD Application<br>User |         |                                     |   |
|-------------------------------------------------------------------------------------------------|---------|-------------------------------------|---|
| Please choose an authentication method AAD Application User                                     | Sign in | to   🛆 Microsoft Azure              | • |
| AAD Application<br>User                                                                         | Ple     | ase choose an authentication method |   |
| User                                                                                            |         | AAD Application                     |   |
|                                                                                                 |         | User                                |   |
| Managed Identity (Preview)                                                                      |         | Managed Identity (Preview)          |   |
|                                                                                                 |         |                                     |   |

Select your Cloud Type and press Login.

| Sign in to   🗥 Microsoft Azure | * |
|--------------------------------|---|
| Please select your Cloud Type  |   |
| Azure Public                   |   |
| Login                          |   |
|                                |   |

Select All subscriptions and press Continue.

| Select the subscription(s) to scan :                 | 8 |
|------------------------------------------------------|---|
| All subscriptions                                    |   |
| Microsoft Azure Sponsorship - Cloudockit Development |   |
| 4abab250-13d0-4696-92bd-8fbee69aebb9                 |   |
| Back Continue                                        |   |
|                                                      |   |

## **Schedule a Document Generation**

Now that you are logged in, it is time to define what information you want to generate using Cloudockit.

Set the desired parameters under Documents, Workloads, and Organize Content.

## **Track Changes**

Use the storage account created previously to track changes. This will allow you to see the differences that have occurred between a previous document and the one running right now.

Select Track Changes from the menu to the left.

Enter the name of the storage account in the Account Name box and press validate.

#### ▲ Microsoft Azure **Cloudockit - Options** Compare with previous versions Documents Track Changes feature saves a snapshot of your current environment and allows you to compare it with a previous snapshot. The snapshot will be saved in your selected storage. Workloads Please choose the type of storage you'd like to use : Cloud Storage 🔵 🔹 Local Folder Storage Organize Content Cloud Storage C Drop-off Account Name (ex: companynameclouddockit) E Compliance Validate Clear cdkdskoptimalsetup Please note that the cloud storage, once validated, will also be applied to 'Your Storage' Drop-Off. ③ Generate Please create and use a dedicated storage as CORS rules will be applied to this storage. Scheduling Hanage Configurations

A confirmation message will confirm that the storage account is valid.

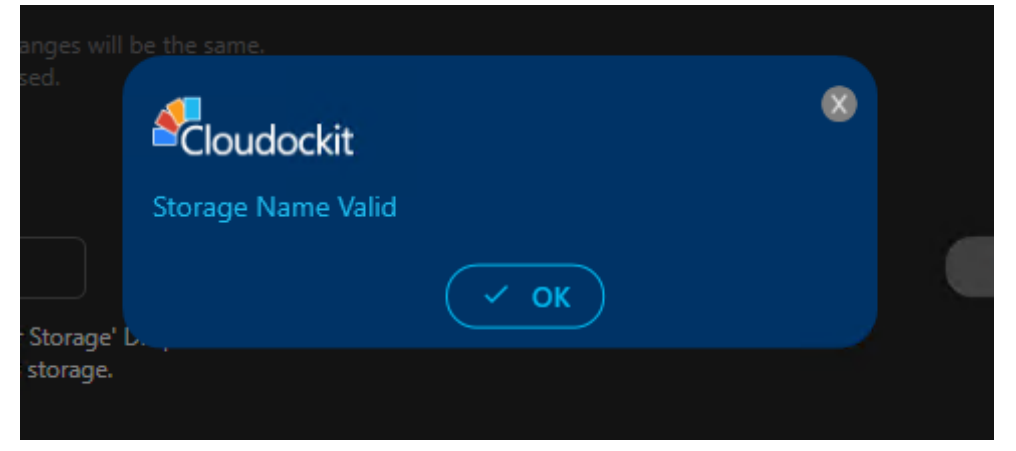

Check the box Save a snapshot for comparison.

This will save a JSON file in the storage account every time a new document is generated.

Check the box Compare with a previously generated document.

Select the first empty row that appears below.

This will always select the most recent file in the storage account to compare.

## ▲ Microsoft Azure

| Cloudockit - Options  | Compare with previous versions                                                                                                    |
|-----------------------|----------------------------------------------------------------------------------------------------|
| Documents             | Track Changes feature saves a snapshot of your current environment and allows you to compare it with a previous snapshot. The snapshot will be saved in your selected storage.                   |
| Workloads             | Please choose the type of storage you'd like to use : Cloud Storage 🔵 Local Folder Storage                                                                                                    |
| Organize Content      | Please note that the storage type for 'Your Storage' Drop-Off, and for Track Changes will be the same.                                                                                           |
| 🗟 Track Changes       |                                                                                                    |
| C Drop-off            | Cloud Storage Account Name (ex: companynameclouddockit)                                                                                                    |
| 🗄 Compliance          | cdkdskoptimalsetup     Validate     Clear                                                                                                    |
| Senerate              | Please note that the cloud storage, once validated, will also be applied to 'Your Storage' Drop-Off.<br>Please create and use a dedicated storage as CORS rules will be applied to this storage. |
| Scheduling            | ✓ Save snapshot for future comparisons                                                                                                    |
| Manage Configurations | Compare with a previously generated document                                                                                                    |
|                       |                                                                                                    |
|                       | Tuesday, October 20, 2020 6:43 PM                                                                                                    |
|                       | Sunday, September 20, 2020 10:01 AM                                                                                                    |
|                       | Friday, September 18, 2020 7:06 PM                                                                                                    |
|                       | Friday, September 18, 2020 7:02 PM                                                                                                    |
|                       |                                                                                                    |

## Drop-Off

In the Drop-Off settings, the same storage account as defined in the Track Changes section is automatically selected.

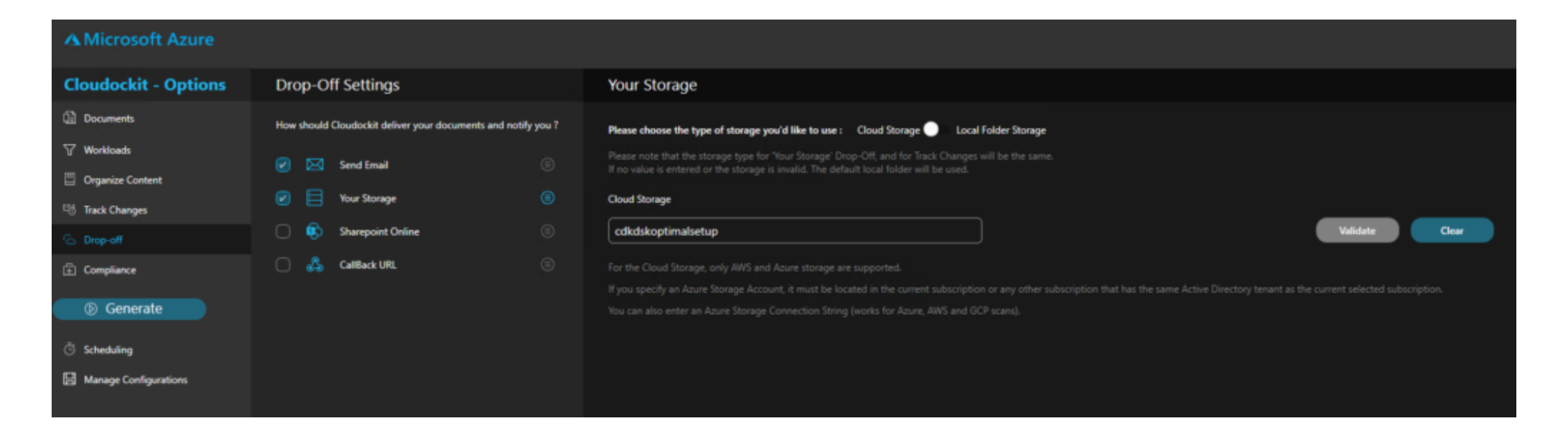

## Scheduling

Define the desired schedule for your documentation to run and save your schedule.

| A Microsoft Azure     |                                                               |                              |               |                               |                  |         | (    |
|-----------------------|---------------------------------------------------------------|------------------------------|---------------|-------------------------------|------------------|---------|------|
| Cloudockit - Options  | Schedule the documents generation                             |                              |               |                               |                  |         |      |
| Documents             | Marten Bauk                                                   | Westley Marshield            | _             |                               | _                |         |      |
| √ Workloads           | Minutes Houry Daily                                           | weeky Monthly                |               | Next 5 Scheduled Dates        |                  |         |      |
| Organize Content      |                                                               |                              |               | Finday, 23 October 2020 19:00 |                  |         |      |
| 四 Track Changes       | Every 01 🖌 hour(s)                                            |                              |               | Friday, 23 October 2020 21:00 |                  |         |      |
| C Donnell             |                                                               |                              |               | Friday, 23 October 2020 22:00 |                  |         |      |
| C super               |                                                               |                              |               | Friday, 23 October 2020 23:00 |                  |         |      |
| ± Compliance          | Enter a description for scheduling. This will allow you to id | entify the scheduling easily |               |                               |                  |         |      |
| Senerate              |                                                               |                              |               |                               |                  |         |      |
| C Scheduling          |                                                               |                              | Save Schedule |                               |                  |         |      |
| Hanage Configurations |                                                               |                              |               |                               |                  |         |      |
|                       |                                                               |                              |               |                               |                  |         |      |
|                       |                                                               |                              |               |                               |                  |         |      |
|                       | Subscription                                                  | Schedule Description         | Send To       | Schedule                      | Next Run         | Actions |      |
|                       | Microsoft Azure Sponsorship - Cloudockit<br>Development       | CDK Optimal Setup Test       |               | 0 0 10 ? * SUN *              | 10/25/2020 10:00 | Delete  | Edit |
|                       |                                                               |                              |               |                               |                  |         |      |
|                       |                                                               |                              |               |                               |                  |         |      |
|                       |                                                               |                              |               |                               |                  |         |      |
|                       |                                                               |                              |               |                               |                  |         |      |
|                       |                                                               |                              |               |                               |                  |         |      |
|                       |                                                               |                              |               |                               |                  |         |      |
|                       |                                                               |                              |               |                               |                  |         |      |
|                       |                                                               |                              |               |                               |                  |         |      |

Configuration

Enter a unique name to the parameters you have set and press **Save Current Configuration**.

Your configuration is saved, you can load or edit it in the future.

| A Microsoft Azure                                |                                                                                                    |                                                 |
|--------------------------------------------------|----------------------------------------------------------------------------------------------------|-------------------------------------------------|
| Cloudockit - Options                             | Manage Configurations                                                                                                    |                                                 |
| <ul> <li>Documents</li> <li>Workloads</li> </ul> | Use this screen to save your current configuration.<br>This will save the configurations like Documents ouptut, Selected Workloads, Organize Content, etc.<br>This will not save your authentication settings and currently selected environments. |                                                 |
| Organize Content                                 | Save Configuration                                                                                                    | Export Configuration ①                          |
| 백 Track Changes<br>ⓒ Drop-off                    | Save Current Configuration                                                                                                    | Encrypt Configuration File      Browse X Export |
| <ul> <li>Compliance</li> <li>Generate</li> </ul> | Existing Configurations ①                                                                                                    | Import Configuration ①                          |
| 🖑 Scheduling                                     |                                                                                                    | Browse X Apply                                  |
| Hanage Configurations                            |                                                                                                    |                                                 |
|                                                  | Configuration Description     Actions       CDK Optimal Test     Delete     Edit     Open                                                                                                    |                                                 |
|                                                  |                                                                                                    |                                                 |
|                                                  |                                                                                                    |                                                 |
|                                                  |                                                                                                    |                                                 |
|                                                  |                                                                                                    |                                                 |
|                                                  |                                                                                                    |                                                 |
|                                                  |                                                                                                    |                                                 |

# Step 6 – Validate that documents are successfully generated

Once your scheduled document generation is complete, let's validate that it has been scheduled properly.

From the main menu, select **View all schedules.** 

| Start or Schedule<br>a document generation |                  |
|--------------------------------------------|------------------|
| View all schedules                         |                  |
| View all document generations              | $\left  \right $ |
| Manage license                             |                  |
| Help                                       |                  |
|                                            |                  |

In the list, you will see the scheduled documentation you have configured.

| This is the list of all your current schedules       |                         |         |                  |                  | ۲              |
|------------------------------------------------------|-------------------------|---------|------------------|------------------|----------------|
| Subscription                                         | Schedule Description    | Send To | Schedule         | Next Run         | Actions        |
| Microsoft Azure Sponsorship - Cloudockit Development | CDK. Optimal Setup Test |         | 0 0 10 ? * SUN * | 10/25/2020 10:00 | Run Now Delete |
|                                                      |                         |         |                  |                  |                |
|                                                      |                         |         |                  |                  |                |

You can now press **run** to generate a manual document generation or wait for the schedule to run its course.

Once your document is completed, you will be able to access it from the Storage Account or from the desktop application.

Press **View** all document generations from the main menu.

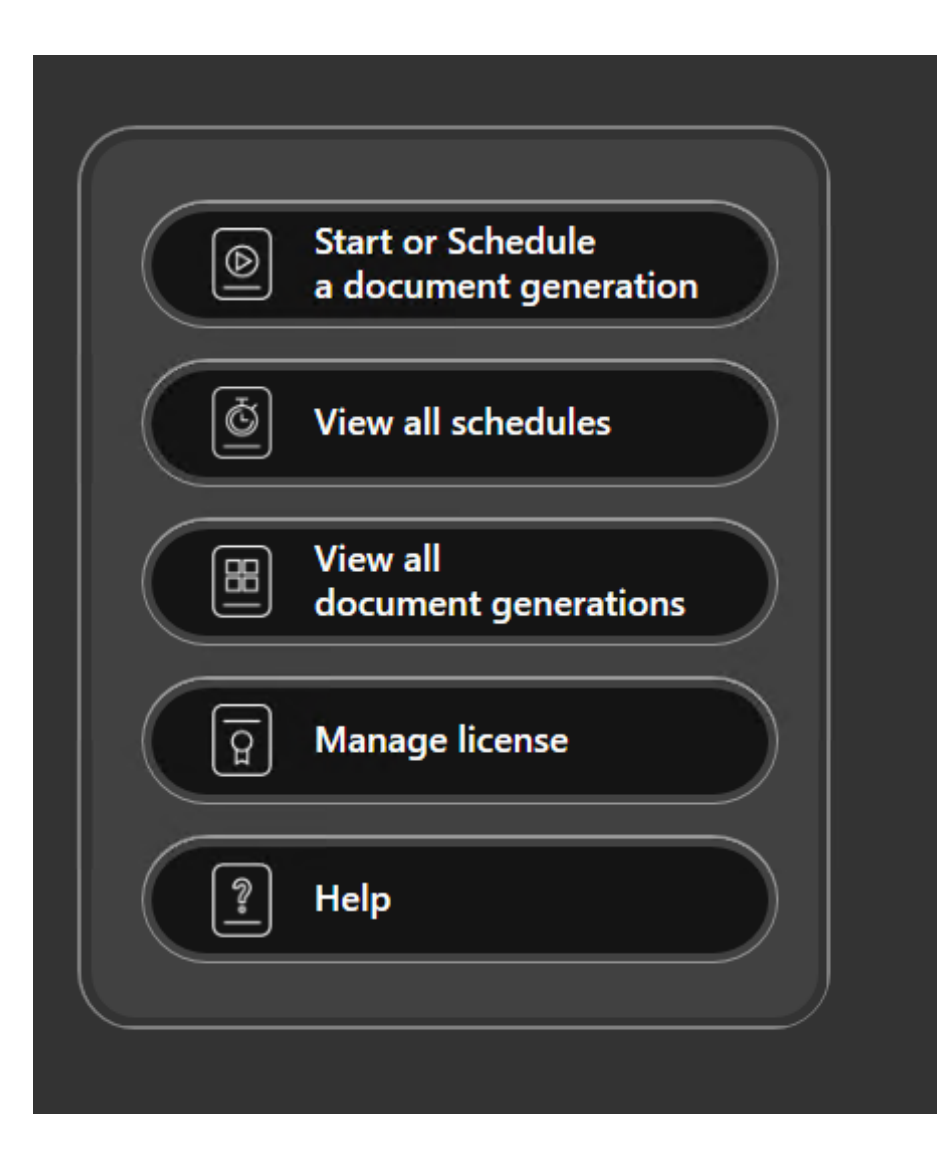

You will see the list of the documents that have been generating.

You can access the documents from the View Documents button on the right.

#### List of all document generations

Status Al

- Refresh List

| Subscription(s)                                      | Platform | Generation Type | Status     | Process ID | Start Time            | Actions        |
|------------------------------------------------------|----------|-----------------|------------|------------|-----------------------|----------------|
| Cloudockit - Test Environment 4                      | Azure    | Manual          | Successful | 1028       | 10/1/2020 6:02:21 PM  | View Documents |
| 349224196492                                         | AWS      | Manual          | Successful | 3724       | 10/1/2020 5:13:45 PM  | View Documents |
| 349224196492                                         | AWS      | Manual          | Stopped    | 3028       | 10/1/2020 3:13:47 PM  |                |
| CDK Test Environment 1                               | GCP      | Manual          | Successful | 4520       | 10/1/2020 3:08:10 PM  | View Documents |
| adkrpoject1                                          | GCP      | Manual          | Successful | 6328       | 10/1/2020 3:03:39 PM  | View Documents |
| 349224196492                                         | AWS      | Manual          | Successful | 5884       | 10/1/2020 1:29:00 PM  | View Documents |
| Microsoft Azure Sponsorship - Cloudockit Development | Azure    | Scheduled       | Successful | 5624       | 9/20/2020 10:00:00 AM | View Documents |
| Microsoft Azure Sponsorship - Cloudockit Development | Azure    | Manual          | Successful | 716        | 9/18/2020 7:05:02 PM  | View Documents |
| Microsoft Azure Sponsorship - Cloudockit Development | Azure    | Manual          | Successful | 8336       | 9/18/2020 7:00:40 PM  | View Documents |

۲